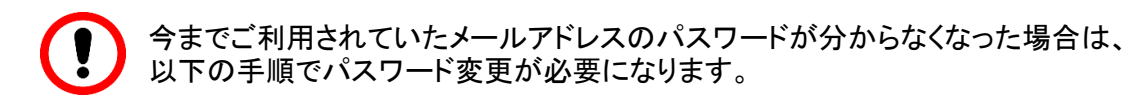

■パスワード変更手順

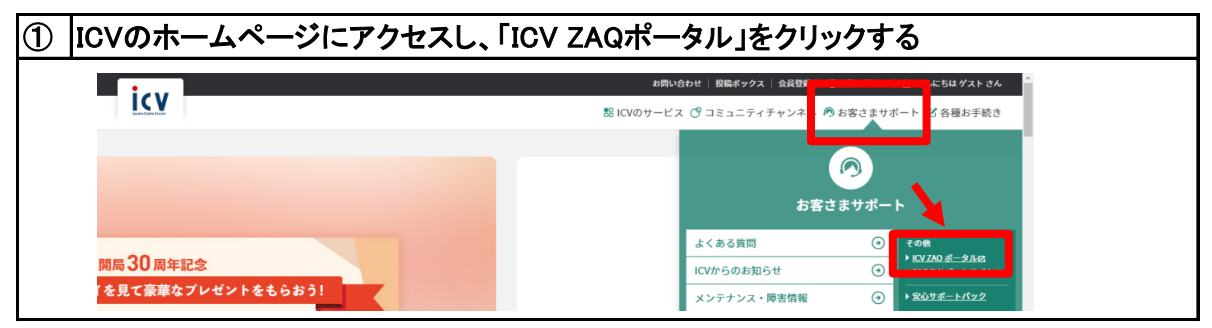

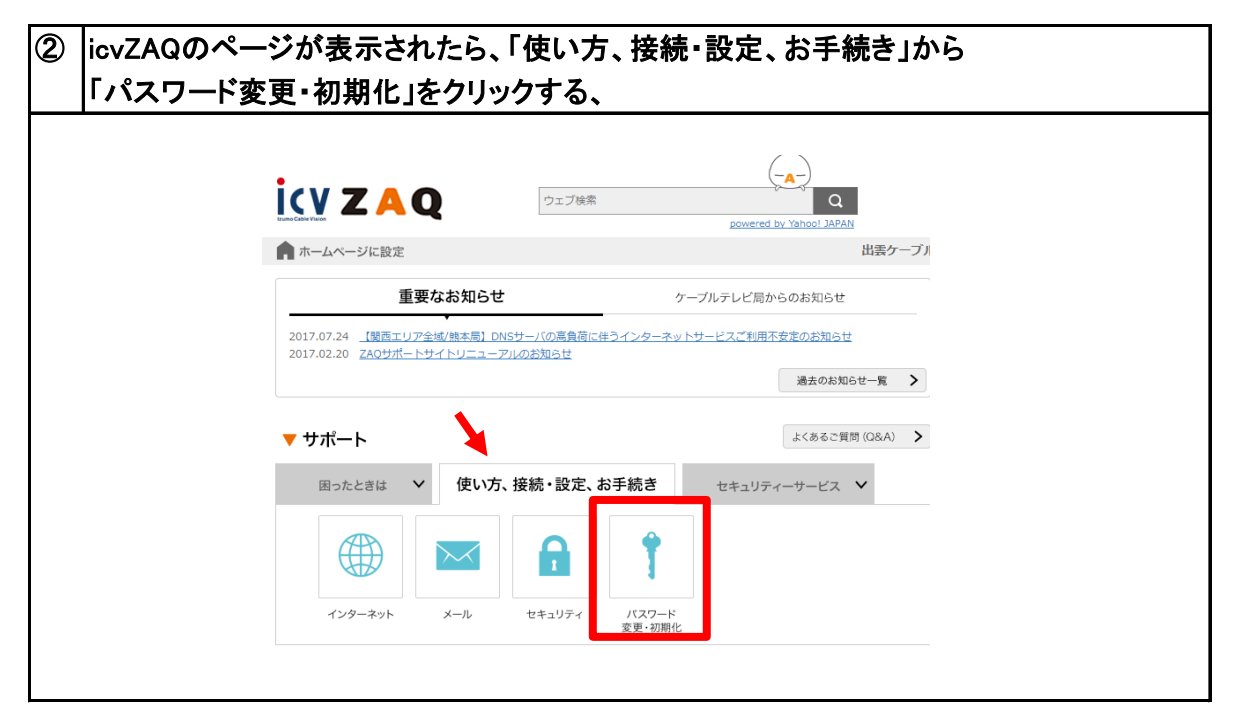

| ③ 「無料:パスワー | ド変更」をクリックする。       |
|------------|--------------------|
|            |                    |
| į          |                    |
| (          |                    |
|            |                    |
|            | テ 設定・接続            |
| :          | オプションサービスの概要・申し込み  |
| _          | ▶ パスワードの変更や初期化をしたい |
|            |                    |
|            |                    |

| ④ 「今すぐ利」 | 用する」をクリックする。                                                                           |
|----------|----------------------------------------------------------------------------------------|
|          | サービス紹介 利用方法 注意事項                                                                       |
|          | ▶ サービス紹介                                                                               |
|          |                                                                                        |
|          | <b>てへの</b><br>ダールのパスワードを変更できる!                                                         |
|          | 利用料金                                                                                   |
|          | 無料でご利用いただけます。                                                                          |
|          | ご利用には <b>ログインが必要</b> です。<br>連絡用アカウント若しくは、設定するアカウントのパスワードを用意して、こちらのボタンか<br>らログインしてください。 |
|          |                                                                                        |

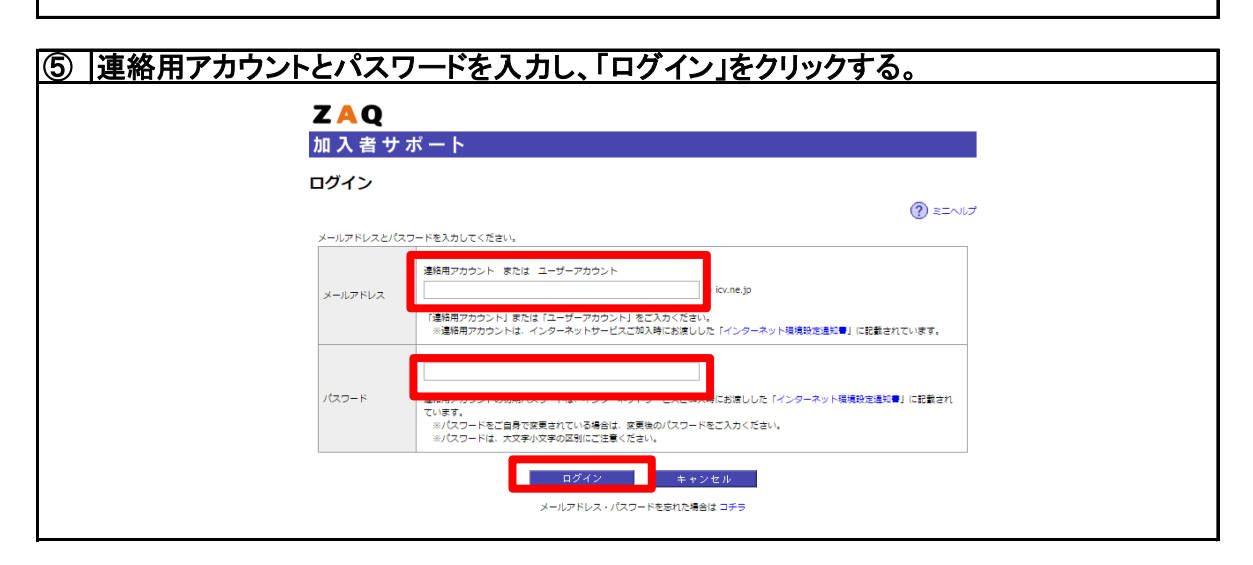

| ③ パスワードを変更したいアカウントを選択し、新しいパスワードとパスワードの確認の<br>2か所に新パスワードを入力して、画面下の「進む」をクリックする。<br>その後、確認画面が表示されるので「変更」をクリックすると作業完了。 |                                                  |                             |                                |  |  |  |  |
|----------------------------------------------------------------------------------------------------|--------------------------------------------------|-----------------------------|--------------------------------|--|--|--|--|
|                                                                                                    | ZAQ                                              |                             |                                |  |  |  |  |
|                                                                                                    | 加入者サホート                                          | <u>i</u>                    | ③ ミニヘルブ                        |  |  |  |  |
|                                                                                                    | パスワード情報の設定                                       | 変更の確認                       | 安更完了                           |  |  |  |  |
|                                                                                                    | (連絡用) でログイン中 このページでは、バスワードの変更が パスワードを変更するアカウントを選 | できます。<br>訳し、新しいパスワードを入力のうえ、 | (進む)ボタンをクリックしてください。            |  |  |  |  |
|                                                                                                    | パスワード変更するアカウント                                   | ニックネーム                      | メールアドレス                        |  |  |  |  |
| 連絡用アカウントの                                                                                                    | ◎ [連絡用]                                          |                             | @icv.ne.jp                     |  |  |  |  |
| パスワードを入力                                                                                                    |                                                  |                             | @icv.ne.jp                     |  |  |  |  |
|                                                                                                    | 現在のパスワード                                         |                             | 連絡用アカウントのパスワードを入力してくだ<br>さい    |  |  |  |  |
|                                                                                                    | 新しいパスワード                                         |                             | 英字のみ、または数字のみの登録はできません。         |  |  |  |  |
| 新パスワードを                                                                                                    | パスワードの確認                                         |                             | パスワードの長さは8文字以上16文字以下で登録してください。 |  |  |  |  |
| 入力                                                                                                    | *ご注意ください。                                        |                             |                                |  |  |  |  |
|                                                                                                    |                                                  | 進む                          | テヤンセル                          |  |  |  |  |